**Objectif(s)**: Avec les flèches du clavier et , le sac se déplace verticalement en direction du capteur US. Les diodes de couleurs s'allument selon le taux de remplissage de la poubelle en suivant le tableau de concordance simplifié :

| Taux de remplissage | Diode allumée | Diodes éteintes |
|---------------------|---------------|-----------------|
| < 33 %              | Verte         | Orange - Rouge  |
| Entre 33% et 90 %   | Orange        | Verte - Rouge   |
| > à 90 %            | Rouge         | Verte - Orange  |

## **Consignes :**

En utilisant l'algorithme de la page 6, réaliser la simulation du fonctionnement de la poubelle sur mBlock en suivant les étapes suivantes :

| Étape 1 | Télécharger la structure du programme et ouvrez le dans mBlock (ou Scratch)                                                                                                    |               |
|---------|----------------------------------------------------------------------------------------------------|---------------|
| Étape 2 | Déplacement du sac poubelle         On travaille sur le lutin/sprite du sac poubelle :                                                                                                    |               |
|         | Le sac poubelle représentera <u>la hauteur de déchets.</u><br>Objectifs : Faire se déplacer la poubelle et simuler la variation de la hauteur des déchets.<br>Travail à faire :<br>a. Quand les touches û et ∜ du clavier, la poubelle doit se déplacer verticalement (axe y).<br>b. Quand on presse la touche « espace », le sac poubelle revient à sa position d'origine.<br>Aide :<br>• Position d'origine du sac poubelle :<br>Synthèse :<br>Compléter les phrases suivantes :<br>• Quand j'appuie sur la flèche û, la hauteur de déchets |               |
| Étape 3 | Calculer une distance en pixels         On travaille sur le lutin/sprite du capteur :                                                                                                    | / 5<br>points |

|         | Convertir la distance en pixels en taux                                                                                                    |           |        |  |  |
|---------|----------------------------------------------------------------------------------------------------|-----------|--------|--|--|
|         | On travaille sur le lutin/sprite du capteur :                                                                                                    |           |        |  |  |
|         | <b>Objectifs</b> : On souhaite convertir la distance mesurée à l'étape 2 en taux de remplissage exprimé en pourcentage (0 < Taux < 100%).           |           |        |  |  |
|         | Pour cela nous allons utiliser une formule :                                                                                                    |           |        |  |  |
| Étape 4 | Taux_Remplissage     =     100 - (       Hauteur poubelle                                                                                           | - x 100 ) |        |  |  |
|         | <u>Travail à faire :</u>                                                                                                    |           |        |  |  |
|         | <ul> <li>a. Créer une variable « Taux_Remplissage».</li> <li>b. Dans ce « Taux_Remplissage» :</li> </ul>                                            |           |        |  |  |
|         | Utiliser un bloc opérateur pour réaliser l'opération : Hauteur poubelle     , la hauteur de la     poubelle est de 140 pixels.                      |           |        |  |  |
|         | <ul> <li>Associer un nouveau bloc opérateur pour effectuer<br/>imbriquer les blocs dans le bon ordre.</li> <li>Attention à</li> </ul>               |           |        |  |  |
|         | <ul> <li>Associer un nouveau bloc opérateur pour finir la formule<br/>Attention à imbriquer les blocs dans le bon ordre encore une fois.</li> </ul> |           |        |  |  |
|         | • Ajouterun bloc pour arondir le résultat Opérateurs arrondi de .                                                                                   |           |        |  |  |
|         | <u>Synthèse :</u>                                                                                                    |           |        |  |  |
|         | Compléter les phrases suivantes :                                                                                                    |           |        |  |  |
|         | <ul> <li>Quand j'appuie sur la flèche</li></ul>                                                                                                    |           |        |  |  |
|         | <ul> <li>Quand j'appuie sur la flèche ₽, la variable « Distance_Mesuree » et le taux</li> </ul>                                                     |           |        |  |  |
|         | de remplissage                                                                                                    |           |        |  |  |
|         | Quand j'appuie sur la touche « espace », la variable « Distance_Mesuree » affiche la valeur : et le taux de remplissage affiche la valeur           |           |        |  |  |
|         | Allumer la diode en fonction du taux de remplis                                                                                                    | sage      |        |  |  |
|         | On travaille sur le lutin/sprite du capteur : Del_Vert Del_Jau Del_Ro                                                                               |           |        |  |  |
|         | <b>Objectifs :</b> Pour chaque diode, appliquer le tableau de concordance du système et vérifier la simulation.                                     |           |        |  |  |
|         | Taux de remplissage Diode allumée Diodes éte                                                                                                    | intes     |        |  |  |
| Étape 5 | < 33% Verte Orange et l                                                                                                    | Rouge     | / 7    |  |  |
|         | >à 90% Rouge Verte et Q                                                                                                    | range     | points |  |  |
|         | Pour la diode Verte et Rouge :     Nouge     Verte et Orange       Si     Taux_Remplissage     est <> = à% alors sinon                              |           |        |  |  |
|         | Pour allumer ou éteindre : basculer sur le costume Del_Verte_ON V ou basculer sur le costume Del_Verte_OFF V                                        |           |        |  |  |
|         | Pour la diode Orange : Utiliser l'opérateur set pour gérer la fourchette « > 33% <u>et</u> <90% ».                                                  |           |        |  |  |
| Étape 6 | Tester votre programme et vérifier son bon fonctionnement.<br>L'envoyer par la messagerie de l'ENT.                                                 |           |        |  |  |